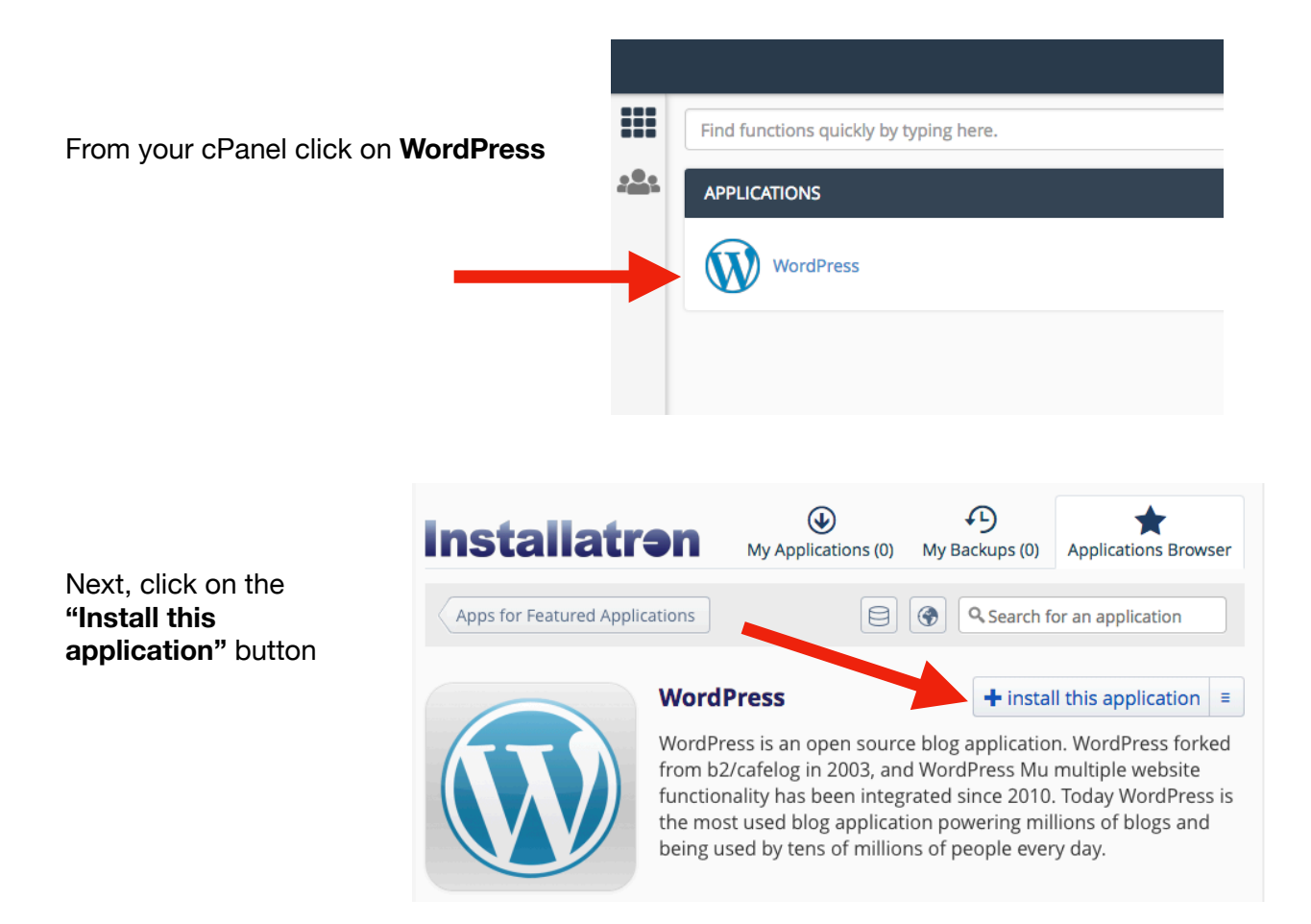

One the next screen leave the **Directory** option blank.

| Location                                                                                                    |                                               |
|----------------------------------------------------------------------------------------------------|-----------------------------------------------|
| Please select a location to install WordPress.                                                                                           | Domain                                        |
| The location is a combination of a domain and a directory that                                                                           | http://anythingiwant.wescreates.wesleyan.edu/ |
| together determine where the files will be installed and where<br>the application will be viewed in a web browser after<br>installation. | Directory (Optional)                          |
|                                                                                                    |                                               |

Under Version> Select the radio button for **Project Y** template.

| Version                                     |                                            |
|---------------------------------------------|--------------------------------------------|
| Select the version of WordPress to install. | Version                                    |
|                                             | 5.0.3 (recommended) -                      |
|                                             | Language                                   |
|                                             | English 👻                                  |
|                                             | Content                                    |
|                                             | S Jane Doe<br>Jane Doe Template- R.Barlow  |
|                                             | O Project Z Project Z Template- R.Barlow   |
|                                             | Project Y     Proiect Y Template- R.Barlow |
|                                             |                                            |

## Installing WordPress

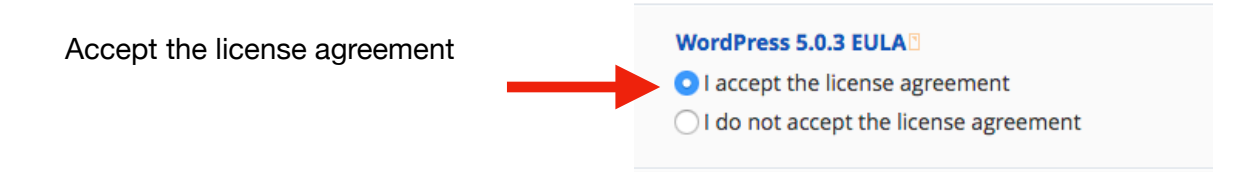

- · Automatic Update "Update to new minor versions and security releases"
- WordPress Plugin Automatic Update > **Do not automatically update WordPress plugins.**
- WordPress Theme Automatic Update> Do not automatically update WordPress themes.
- Automatic Update Backup> Create a backup and automatically restore the backup if the update fails.

| Automatically update the installed application immediately as<br>new versions become available.<br>Updates execute between midnight and 6AM server time and<br>email notifications are sent with the result of each update. | Automatic Update <ul> <li>Do not automatically update.</li> <li>Update to new minor versions and security releases.</li> <li>Update to any new version.</li> </ul>                                                                                    |
|----------------------------------------------------------------------------------------------------|----------------------------------------------------------------------------------------------------|
| After 14 days the created backup automatically expires and is<br>deleted to free disk space. However, prior to expiration the<br>created backup can be retained by selecting the option from<br>your "My Backups" tab.      | <b>WordPress Plugin Automatic Update</b> <ul> <li>Do not automatically update WordPress plugins.</li> <li>Update WordPress plugins as new versions become available.</li> </ul>                                                                       |
|                                                                                                    | WordPress Theme Automatic Update                                                                                                    |
|                                                                                                    | O Do not automatically update WordPress themes.                                                                                                    |
|                                                                                                    | <ul> <li>Opdate wordPress themes as new versions become available.</li> <li>Automatic Update Backup         <ul> <li>Create a backup and automatically restore the backup if the update fails.</li> <li>Do not create a backup</li> </ul> </li> </ul> |
|                                                                                                    |                                                                                                    |

You can leave the remaining options under **Settings** and **Advanced** on the default settings.

When done click the **install** button

| These settings allow you to customize and personalize this installed application.             | Administrator Username                                                                          |                  |  |  |  |  |
|-----------------------------------------------------------------------------------------------|-------------------------------------------------------------------------------------------------|------------------|--|--|--|--|
| The values set can be modified later within Installatron or within the installed application. | 6xsfkq                                                                                          |                  |  |  |  |  |
|                                                                                               | Administrator Password                                                                          |                  |  |  |  |  |
|                                                                                               |                                                                                                 |                  |  |  |  |  |
|                                                                                               | Strength: Strong                                                                                | Show Password Ge |  |  |  |  |
|                                                                                               | Administrator Email                                                                             |                  |  |  |  |  |
|                                                                                               | jgoetz@wesleyan.edu                                                                             |                  |  |  |  |  |
|                                                                                               | Website Title                                                                                   |                  |  |  |  |  |
|                                                                                               | My blog                                                                                         |                  |  |  |  |  |
|                                                                                               | Website Tagline                                                                                 |                  |  |  |  |  |
|                                                                                               | Just another WordPress site                                                                     |                  |  |  |  |  |
|                                                                                               | Limit Login Attempts                                                                            |                  |  |  |  |  |
|                                                                                               | Yes, limit failed login attempts for increased security. (Recommended)                          |                  |  |  |  |  |
|                                                                                               | ○ No, do not limit failed login attempts.                                                       |                  |  |  |  |  |
|                                                                                               | Enable Multi-site                                                                               |                  |  |  |  |  |
|                                                                                               | No, do not enable. Multi-site can be enabled later within WordPress. (Recommended)              |                  |  |  |  |  |
|                                                                                               | $\bigcirc$ Yes, enable multi-site support for sub-directories of the selected install location. |                  |  |  |  |  |
| Advanced                                                                                      |                                                                                                 |                  |  |  |  |  |
| Configure additional settings for the installed application. The values set can be            | Advanced Setting Management                                                                     |                  |  |  |  |  |
| modified later within Installatron.                                                           | Automatically manage advanced settings for me.                                                  |                  |  |  |  |  |
| These settings include controls for:<br>• Database Management                                 | O Let me manage these settings.                                                                 |                  |  |  |  |  |
| Email Notification                                                                            |                                                                                                 |                  |  |  |  |  |
| Default Backup Location     Automatic Packup                                                  |                                                                                                 |                  |  |  |  |  |

Cancel + Install

## Installing WordPress

After you click the Install button you will see WordPress installing.

| A task is currently processing.                       |                                                                      |                          | open task manager  |
|-------------------------------------------------------|----------------------------------------------------------------------|--------------------------|--------------------|
| These are your installed applications. Applications c | in be accessed, updated, edited, backed-up, cloned, and uninstalled. |                          |                    |
|                                                       | My blog Installing: Copying database and tables                      |                          | 9%                 |
| Viewing 1 - 1 \$ of 1                                 |                                                                      | 🕑 Update 🔧 Edit 🎓 Backup | select: all • none |

When it is complete you will see your WordPress site URL and a link to your Admin dashboard. To begin working on your site click on the second link, for the Admin dashboard.

| These are your installed applications. Applications                                                                                                    | can be acces                                                       | sed, updated, edi                                           | ted, backed-up, cloned, an                   | d uninstalled.        |                                |                              |                     |
|----------------------------------------------------------------------------------------------------|--------------------------------------------------------------------|-------------------------------------------------------------|----------------------------------------------|-----------------------|--------------------------------|------------------------------|---------------------|
| Myblog Der Perce Ba                                                                                                    | My blog                                                            | g                                                           |                                              |                       |                                |                              | × + 4 × -           |
|                                                                                                    | <ul> <li>● anythir</li> <li>● anythir</li> <li>● wordpr</li> </ul> | ngiwant.wescreate<br>ngiwant.wescreate<br>ress.org/support/ | es.wesleyan.edu/<br>es.wesleyan.edu/wp-admin | n/ 1                  |                                |                              |                     |
| About<br>Interpretation of the second second s |                                                                    | 5.0.3 C<br>version                                          | 108.6MB S<br>files                           | <b>1.2MB</b> database | <b>2019-01-31</b><br>installed | <b>2019-01-31</b><br>updated | <b>0</b><br>backups |
| Viewing 1 - 1 + of 1                                                                                                    |                                                                    |                                                             |                                              |                       | () Update                      | 🔧 Edit 🛷 Backup              | select: all + none  |

## Below is an example of a WordPress Dashboard

| ly blog 🕂 1 | 🛡 0 🕂 New                                                 |                        |                                                                                                    | Howdy, admi                 |
|-------------|-----------------------------------------------------------|------------------------|----------------------------------------------------------------------------------------------------|-----------------------------|
| oard        | Dashboard                                                 |                        |                                                                                                    | Screen Options T Help       |
|             |                                                           |                        |                                                                                                    | 0.01-1-1-                   |
| ,           | Welcome to WordPress!<br>We've assembled some links to ge | t you started:         |                                                                                                    | U Dismiss                   |
|             | Get Started                                               | Next Steps             | More Actions                                                                                         |                             |
|             |                                                           | Edit your front page   | Manage widgets or men                                                                                | us                          |
|             | Customize Your Site                                       | + Add additional pages | Turn comments on or of                                                                               | ff                          |
|             | or, change your theme completely                          | View your site         | 😤 Learn more about gettin                                                                            | ng started                  |
|             |                                                           |                        |                                                                                                    |                             |
|             | At a Glance                                               |                        | Quick Draft                                                                                          |                             |
|             | 📌 6 Posts                                                 | 7 Pages                | Title                                                                                                |                             |
|             | WordPress 5.0.3 running Virtue theme.                     |                        | What's on your mind?                                                                                 |                             |
|             |                                                           |                        |                                                                                                    |                             |
|             | Activity                                                  | *                      |                                                                                                    |                             |
| u           | Recently Published                                        |                        | Save Draft                                                                                           |                             |
|             | Jan 4th, 2:15 pm Freewrite 1                              |                        |                                                                                                    |                             |
|             | Jul 29th 2013, 6:07 pm Freewrite 3                        |                        | WordPress Events and News                                                                            |                             |
|             | Jul 29th 2013, 6:02 pm Freewrite 4                        |                        | Attend an upcoming event near you.                                                                   |                             |
|             | Jul 29th 2013, 5:56 pm Freewrite 5                        |                        |                                                                                                    | Tuesday, Sala 5-4           |
|             |                                                           |                        | Newington, CT, USA                                                                                   | fuesday, Feb 5, 2<br>6:00   |
|             |                                                           |                        | Western Mass Wordpress - Solving the white<br>screen of death and similar issues<br>Northampton, USA | Thursday, Feb 21, 2<br>7:00 |
|             |                                                           |                        | WordCamp Lancaster, PA, USA<br>Lancaster, PA, USA                                                    | Saturday, Apr 27, 2         |